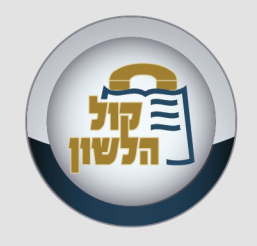

# מהיום אתם לא אורחים אתם עורכים!

- מדריך לעריכת תוכן באתר קול הלשון

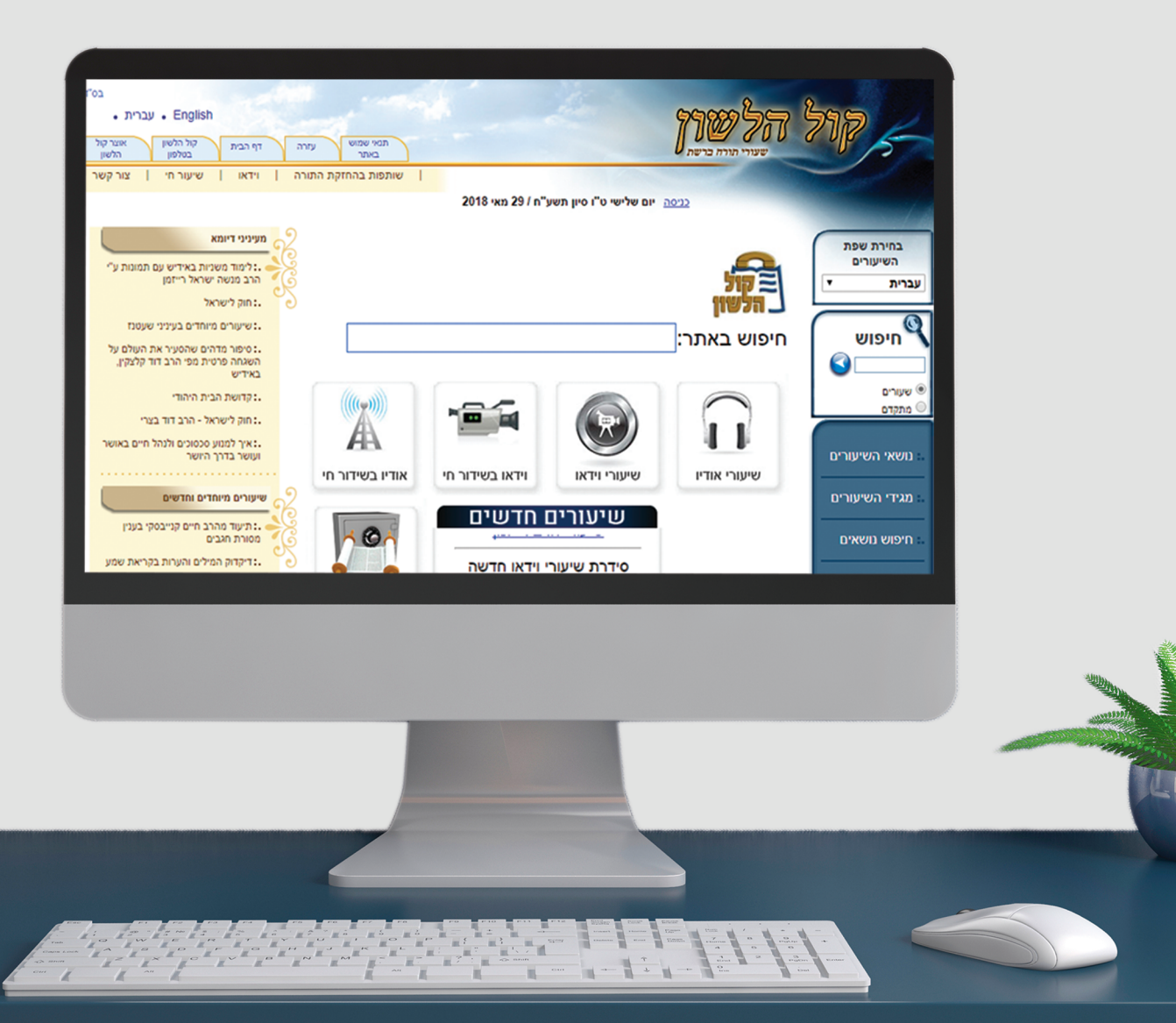

#### עורכים נכבדים,

אנו מודים לכם על ההירתמות לסיוע בהפצת תורה וזיכוי הרבים. לפניכם מדריך קצר ופשוט כיצד לערוך ולעדכן את תוכן השיעורים שבאתר, בקלות וביעילות.

#### שלב א'

עליכם להיות רשומים באתר קול הלשון, אם אינכם רשומים עדיין הקישו על ׳כניסה׳ בצדו העליון והימני של דף הבית על מנת להרשם.

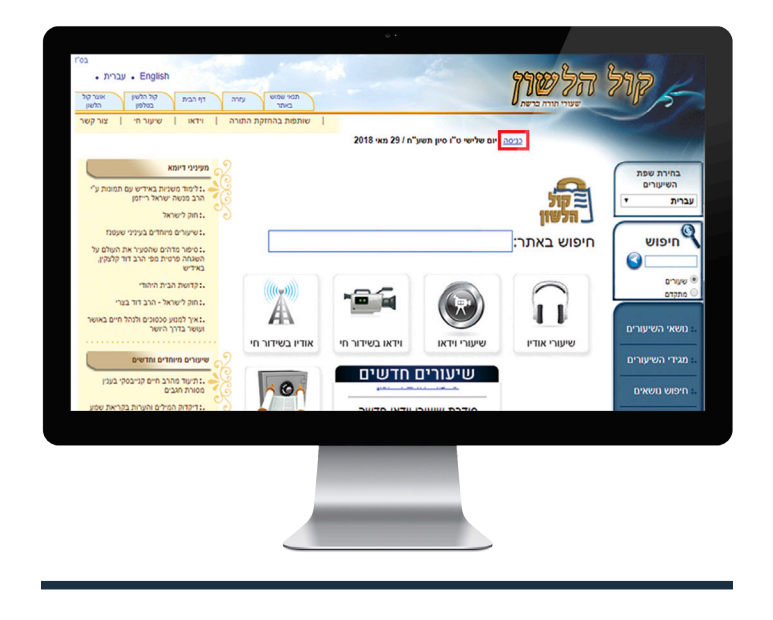

לאחר ההתחברות תקבלו אפשרות לערוך שיעורים.

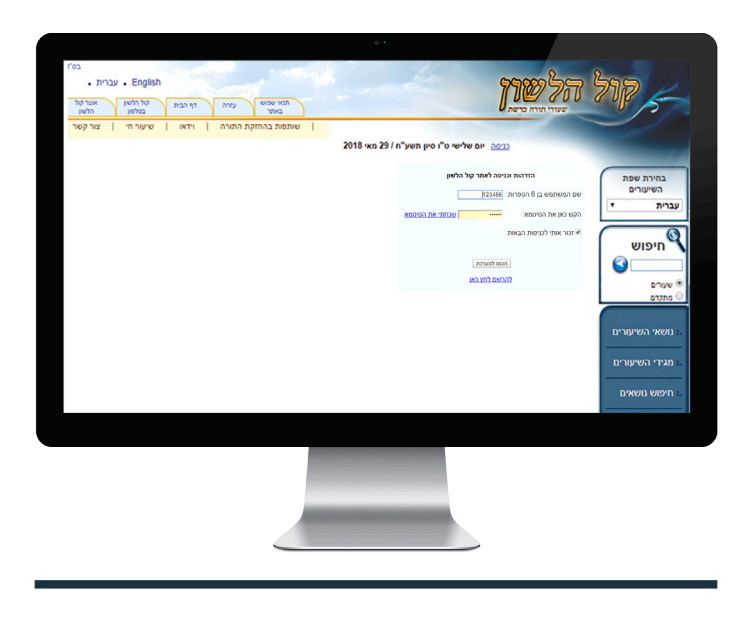

בס״ד

עריכת שידורים חיים

ישנה אפשרות לערוך שיעורים שנאמרו בימים האחרונים או אפילו מיד בסיום השיעור ובכך לעזור לנו בכפליים, גם לחסוך מאתנו לרשום כותרות (דבר המצריך זמן ומשאבים) וגם לתת אפשרות לאנשים מיד בסיום השיעור לדעת מה נושא השיעור.

### איך מכניסים כותרות לשיעורים חיים?

כאמור האפשרות הינה רק למי שרשום ומחובר לאתר. בדף הבית של האתר היכנסו לקטגוריה שיעורים חיים

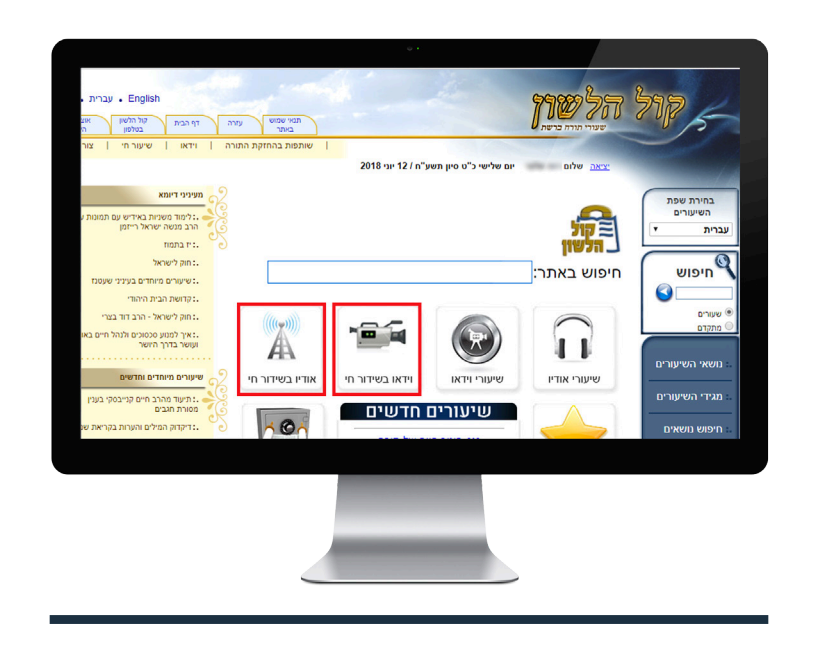

אפשר לסמן על שיעורי וידאו ואודיו מה יופיע, ואפשר לבחור את שניהם. כעת המערכת תרענן את הדף (זה יכול לקחת כמה רגעים עד שהמערכת טוענת את הדף)

## ולחצו על שיעורים מהשבוע האחרון-

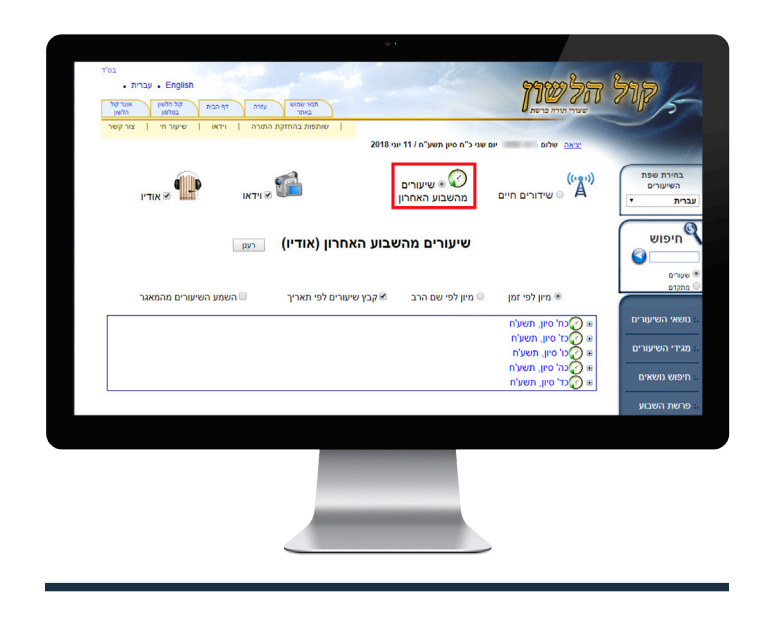

בחרו שיעור, ועדכנו כותרת כפי הבנתכם, אם כי יצויין שבדרך כלל הרב אומר בתחילת השיעור כותרת לשיעור.

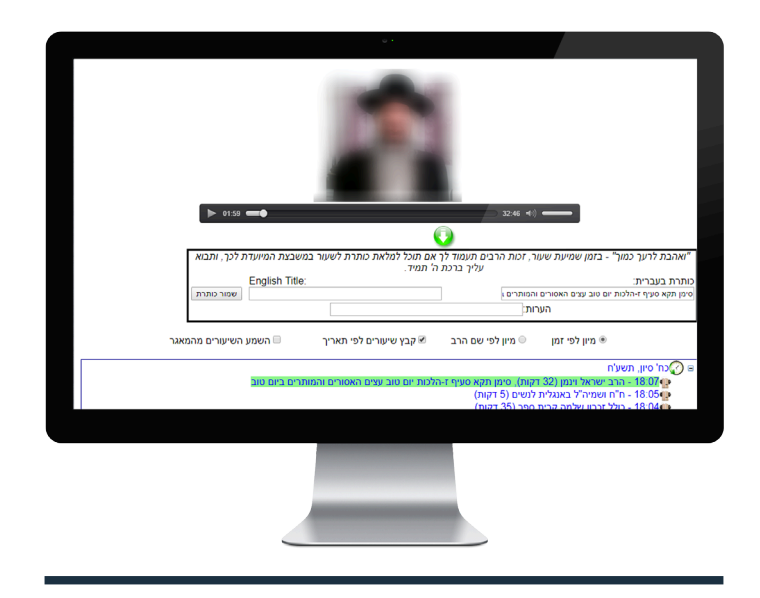

בס״ד

הקפידו בבקשה לכתוב כותרות מפורטות ומדויקות כמו הלכות מוקצה מחמת חסרון כיס ולא כותרות כלליות כמו ׳הלכות שבת׳ – כמו כן השתדלו נא לכתוב את הסימן והסעיף עליהם נאמר השיעור.

לא לכתוב כותרות עם ר״ת וסימני ניקוד אחרים, אבל אפשר להפריד במקף - אם יש צורך.

מיקום ותאריך השיעור אינם נחשבים לכותרת (למעט מקרים חריגים).

לאחר הכנסת הכותרת אל תשכחו ללחוץ על: "שמור כותרת".

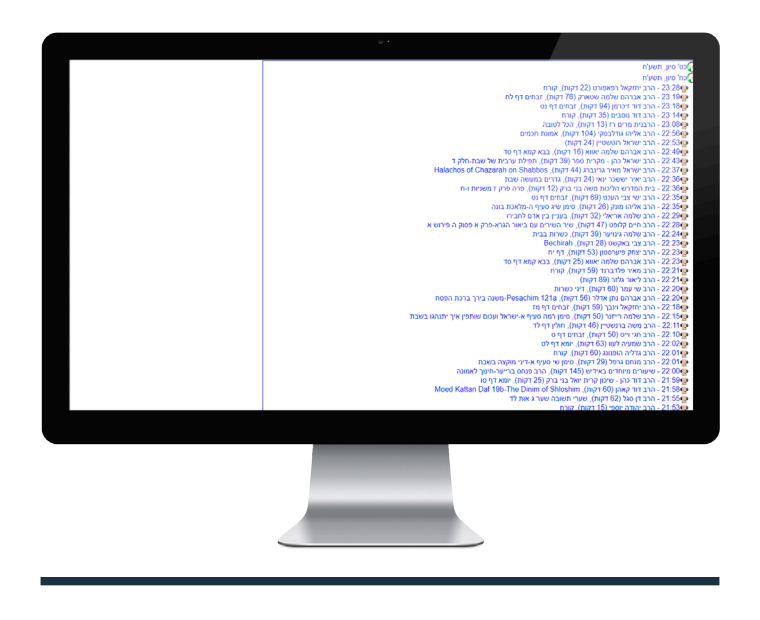

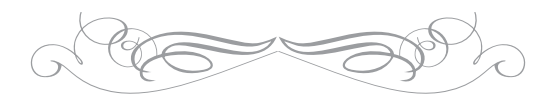

בשם רבבות משתמשי האתר ומאזיני קול הלשון מהעולם כולו, אנו מודים לך שהקדשת מזמנך לזיכוי הרבים ומקווים להמשך שיתוף פעולה מבורך.

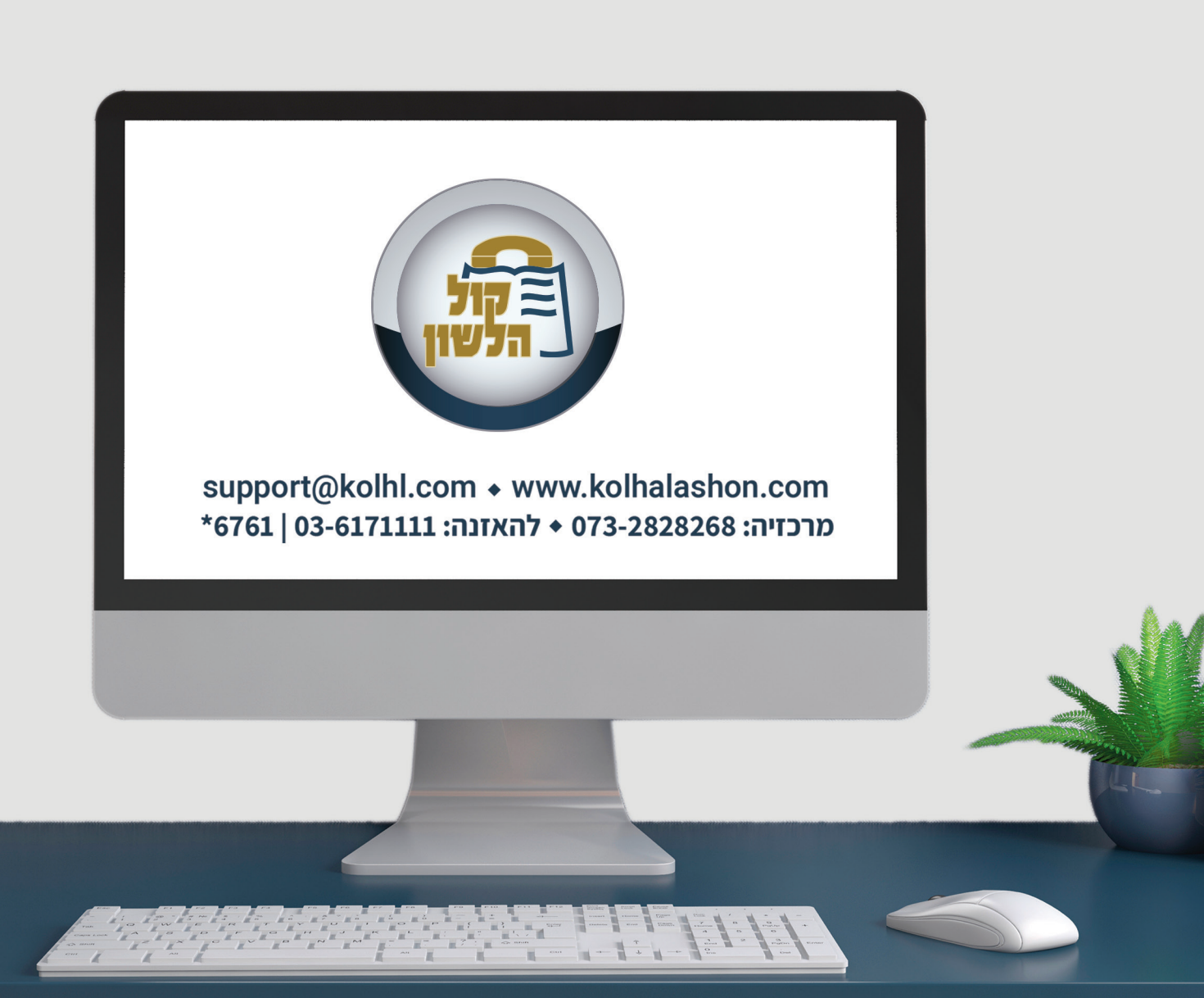